## Instructions to Access Guardian Training

\*Required for permanent guardians of the person and permanent guardians of the estate, unless exempt under Wis. Stat. § 54.26(2).

| 1. Go to: <u>https://www.uwgb.edu/guardianship-training</u> |
|-------------------------------------------------------------|
|-------------------------------------------------------------|

- 2. Scroll halfway down the page until you see "*Enroll Now*".
  - Click "Take the Training" button.
- 3. If you have registered with UW Green Bay before, enter your username and password and click the "*Sign In*" button.

If you have <u>not</u> registered with UW Green Bay before, click the "Sign Up" button.

- Complete the requested account information.
- 4. Click the provided link to start the training course: (<u>https://uwgreenbay.catalog.instructure.com/courses/guardian-training</u>)
- 5. Under **Guardian Training**, **Self-paced**, click the "*Enroll Now*" button and then fill in the requested information (Do <u>not</u> click the shopping cart button).
- 6. Enter the requested information. Click "*Register New Account*" button.
- 7. Click the "*Enroll*" button.
- 8. Click the "*Go to Courses*" button. Wait a few minutes and then check your e-mail.
- 9. You will receive multiple e-mails from UW Green Bay. The e-mail with the subject "Welcome to Catalog" will contain your login ID, so please keep the e-mail for future reference.
  - Click "Complete Registration" button at the bottom of that e-mail.
  - Create a password as requested.
- 10. Click the "*Go To Course*" button.

## All modules must be completed for the training to be complete.

To log in later to complete the training:

- 1. Go to: https://uwgreenbay.catalog.instructure.com/courses/guardian-training
- 2. In the upper right-hand corner, click "*Login*".
- 3. Click on "*UW Continuing Education Student*".
- 4. Add your login and password. Click "*Log In*".
- 5. Click "Go To Course".